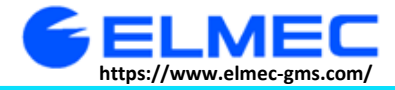

## **2 次 元 表 示 カーソル 機 能**

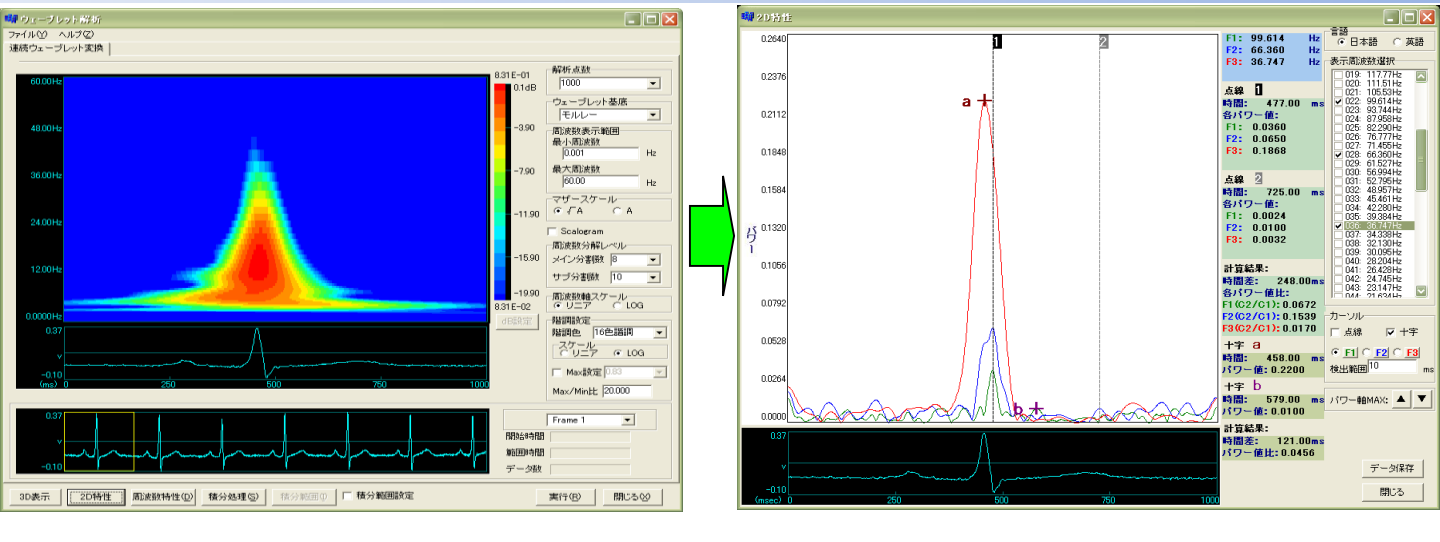

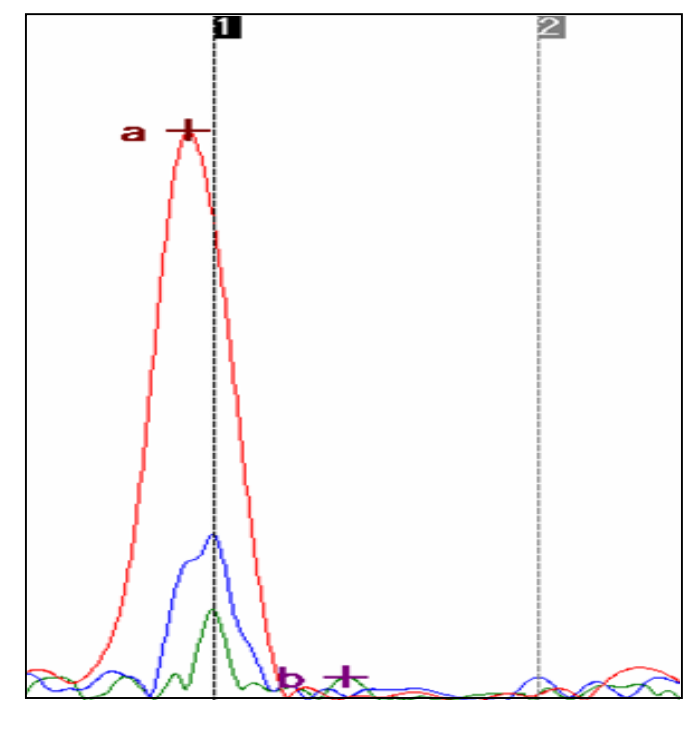

(1)カーソルは点線で表示される時に、
<1> 点線1:左クリック、点線2:右クリック
<2> マウス で「1」、「2」文字をドラッグしてまま、
左右移動がさせることができます。
(2)カーソルは「十字」マークで表示される時に、
十字「A」:左クリック、十字「B」:右クリック

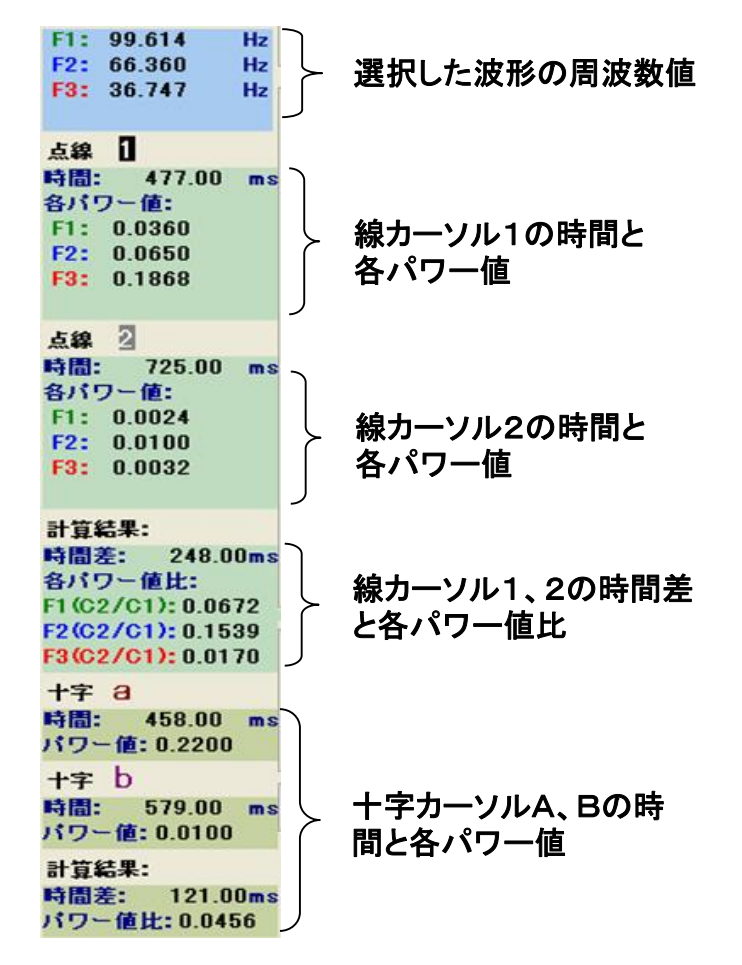

III 042-788-7222 D042-799-6633

solutionss@elmec-gms.com

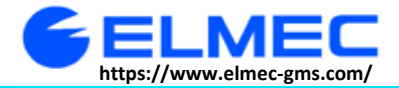

元表示カーソル機能

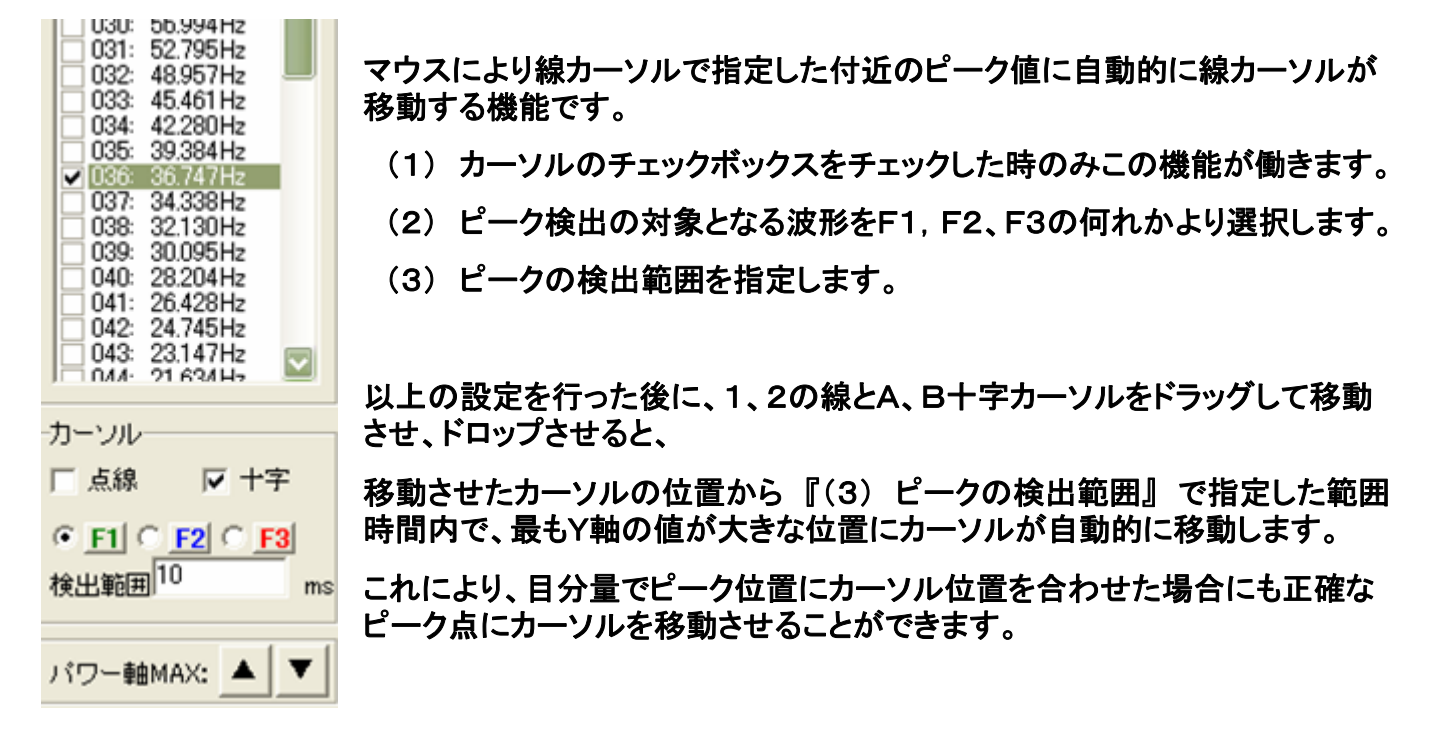

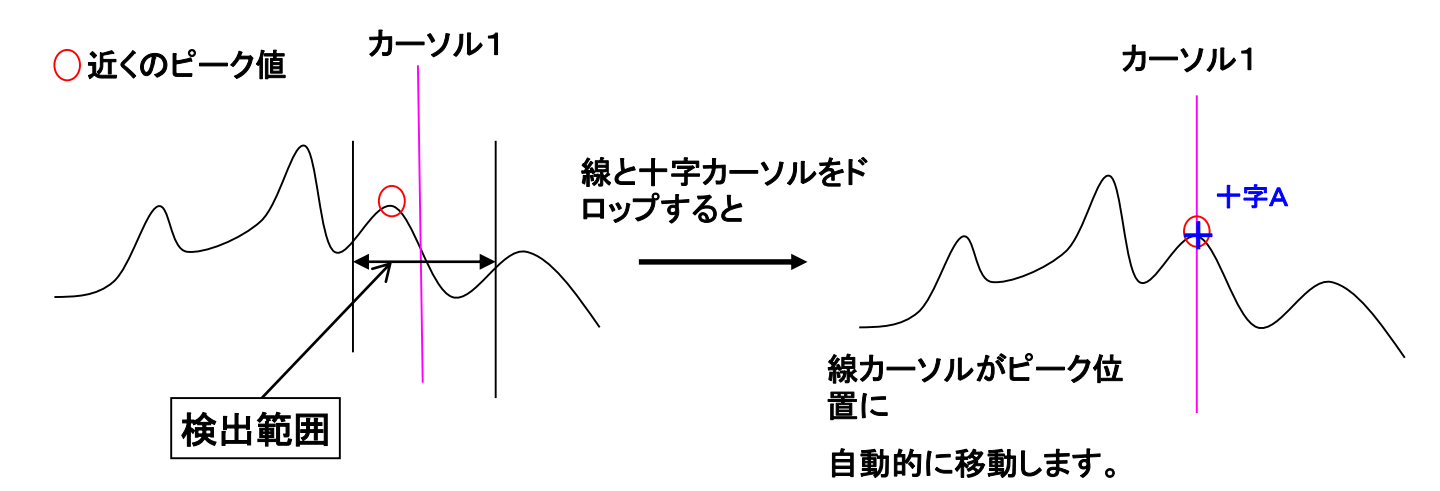

042-799-6633